# SYNTHESE COMPTABLE POUR **DECLARATION TVA – VERSION 2.2.X**

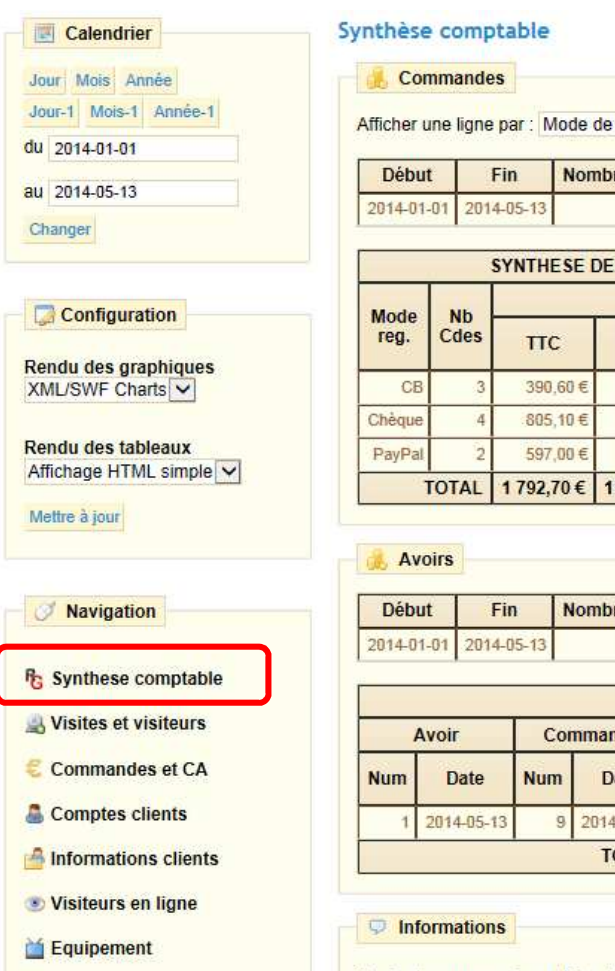

Seules les commandes valides (celles dont le paiement a été validé) sont prises en compte.

la colonne est ajoutée.

Afficher les montants de TVA qui ne respectent pas le calcul (HT + TVA = TTC) en couleur

#### Détail produit

La Statistiques catalogue

6 Meilleurs clients

**Sites affluents** 

a Mots clés

Pages introuvables

Meilleurs produits

Meilleurs counons de

Afficher une ligne par : Mode de règlement 🔽

| 1 | Début      | Fin        | Nombre de commandes |  |  |  |  |
|---|------------|------------|---------------------|--|--|--|--|
| 1 | 2014-01-01 | 2014-05-13 | 9                   |  |  |  |  |

| SYNTHESE DES COMMANDES - Par mode de règlement |       |                         |            |                            |            |        |        |        |  |  |
|------------------------------------------------|-------|-------------------------|------------|----------------------------|------------|--------|--------|--------|--|--|
|                                                |       |                         | Produ      | its                        | Frais Port |        |        |        |  |  |
| reg.                                           | Cdes  | tes TTC HT TVA<br>19.60 |            | TTC HT TVA TVA 20.00 % TTC | ттс        | ттс нт |        |        |  |  |
| CB                                             | 3     | 390,60€                 | 326,42€    | 54,18€                     | 10,00€     | 8,37€  | 7,00€  | 1,37€  |  |  |
| Chèque                                         | 4     | 805,10€                 | 672,96€    | 120,47 €                   | 11,67 €    | 8,37 € | 7,00€  | 1,37€  |  |  |
| PayPal                                         | 2     | 597,00€                 | 498,83 €   | 78,17€                     | 20,00€     | 8,37 € | 7,00€  | 1,37 € |  |  |
| - 1                                            | TOTAL | 1792,70€                | 1 498,21 € | 252,82€                    | 41,67 €    | 25,11€ | 20,99€ | 4,12€  |  |  |

| Début      | Fin        | Nombre d'avoirs |  |  |
|------------|------------|-----------------|--|--|
| 2014-01-01 | 2014-05-13 | 1               |  |  |

|     | SYNTHESE DES AVOIRS |     |            |                   |                |            |        |        |         |  |
|-----|---------------------|-----|------------|-------------------|----------------|------------|--------|--------|---------|--|
|     | Avoir               | Col | nmande     |                   | Produits       | Frais Port |        |        |         |  |
| Num | Date                | Num | Date       | ттс               | HT TVA 20.00 % |            | TTC HT |        | TVA     |  |
| 1   | 2014-05-13          | 9   | 2014-03-18 | -120,00€          | -100,00€       | -20,00€    | -8,37€ | -7,00€ | -1,37 € |  |
|     |                     |     | TOTAL      | - <b>120,00</b> € | -100,00€       | -20,00€    | -8,37€ | -7,00€ | -1,37€  |  |

La date utilisée est la date d'ajout de la commande.

Les colonnes des montants de TVA sont dynamiques : dès qu'un taux a été utilisé dans un article vendu,

Pour plus d'informations, veuillez consulter la documentation du module en cliquant ici

#### Version 2.2.0 pour 1.4

"Synthese comptable" est un module PrestaShop créé par 🇞 ROUGE Services

A

# PREAMBULE

Le module « Synthèse comptable pour déclaration TVA » est un module créé par **RouGe Services** dans le but de vous permettre de sortir un état de votre comptabilité sur une période donnée.

Il est aussi bien destiné à votre cabinet comptable pour réaliser les déclarations auprès de l'Administration Fiscale que pour vous pour disposer d'une vision synthétique et rapide de votre activité aussi souvent que vous le désirez.

#### LE MODULE EXPLOITE DEUX TYPES DE DONNEES

- Les commandes passées sur une période,
- Les avoirs créés sur une période.

Les montants tiennent compte des éventuels prix spécifiques appliqués :

- produit en promo,
- réduction suivant la quantité (au nième produit acheté),
- bon de réduction,
- frais de ports offerts,
- ... etc.

## COMPATIBILITE AVEC LES VERSIONS DE PRESTASHOP

Ce module est compatible avec toutes les versions de PrestaShop à partir de la v1.4.x jusqu'à la v1.6.x.

Toutefois, le module est disponible sous deux distributions :

- Pour 1.4 : compatible avec toutes les versions 1.4.x,
- Pour 1.5 : compatible avec toutes les versions 1.5.x et 1.6.x.

## **Sommaire**

| PREAMBULE                                                 | 2    |
|-----------------------------------------------------------|------|
| Le module exploite deux types de données                  | 2    |
| Compatibilité avec les versions de PrestaShop             | 2    |
| INSTALLATION                                              | 3    |
| Paramétrage du module                                     | 3    |
| Intégration dans les statistiques du Back-office          | 3    |
| UTILISATION                                               | 4    |
| Choix de la période à analyser                            | 4    |
| Les commandes                                             | 4    |
| Les commandes sont affichables dans 4 tableaux différents | 4    |
| Chaque tableau propose les colonnes suivantes             | 4    |
| Identification des erreurs                                | 7    |
| Les avoirs                                                | 8    |
| Tableaux dynamiques                                       | 8    |
| Export des données                                        | 9    |
| ASSISTANCE                                                | . 10 |

# INSTALLATION

La procédure d'installation est des plus simples :

- Aller dans votre Back-office dans la page "Modules",
- Cliquer sur "Ajouter un module",
- Choisir "A partir d'un ZIP sur votre ordinateur" ou "Depuis PrestaShop Addons" selon votre habitude,
- le module "Synthèse comptable" est désormais présent dans la section "Statistiques & Analyses" :

| □ F <sub>G</sub> | Synthese comptable         INSTALLÉ           Développé par : ROUGE Services           Version : 2.1.0   Catégorie : Statistiques & Analyses           Description : Permet de sortir un tableau de synthese comptable des commandes ; ideal pour sortir la TVA chaque mois           Désactiver Réinitialiser Supprimer Ajouter aux favoris | Désinstaller |
|------------------|----------------------------------------------------------------------------------------------------|--------------|
|                  | Module installé en version 1.5                                                                                                    |              |
|                  | R Synthese comptable v2.1.0 par ROUGE Services                                                                                                    |              |

 Permet de sortir un tableau de synthese comptable des commandes ; ideal pour sortir la TVA chaque mois

 <u>Supprimer</u>
 <u>Desactiver Réinitialiser</u>

 Module installé en version 1.4

# PARAMETRAGE DU MODULE

Aucun paramétrage n'est requis.

## **INTEGRATION DANS LES STATISTIQUES DU BACK-OFFICE**

La synthèse comptable s'intègre parfaitement dans l'onglet "Statistiques" en ajoutant automatiquement un sous-menu "Synthèse comptable" dans la liste de navigation :

| Second Second Se | Répartition par transporteur |
|----------------------------------------------------------------------------------------------------|------------------------------|
| Stats stock                                                                                                    | Sites affluents              |
| Tableau de bard statistiques                                                                                                    | Statistiques catalogue       |
| e l'ableau de bord statistiques                                                                                                    | Synthese comptable           |
| R Synthese comptable                                                                                                    | Tableau de bord statistiques |
|                                                                                                    | Visites et visiteurs         |
| Statistiques en version 1.4                                                                                                    | Statistiques en version 1    |

#### UTILISATION

#### **CHOIX DE LA PERIODE A ANALYSER**

Le choix de la période se fait comme à l'habitude dans le module des statistiques :

| Calendrier            |  |  |  |  |  |  |  |  |  |  |
|-----------------------|--|--|--|--|--|--|--|--|--|--|
| J                     |  |  |  |  |  |  |  |  |  |  |
| Jour Mois Année       |  |  |  |  |  |  |  |  |  |  |
| Jour-1 Mois-1 Année-1 |  |  |  |  |  |  |  |  |  |  |
| du 2014-01-01         |  |  |  |  |  |  |  |  |  |  |
| au 2014-05-14         |  |  |  |  |  |  |  |  |  |  |
| Changer               |  |  |  |  |  |  |  |  |  |  |

Choix de la période en version 1.4

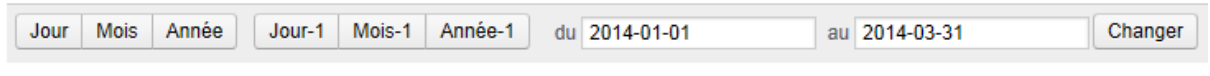

Choix de la période en version 1.5

#### LES COMMANDES

#### LES COMMANDES SONT AFFICHABLES DANS 4 TABLEAUX DIFFERENTS

#### Synthèse comptable

|   | \rm Comm     | andes    |              |                                          |     |
|---|--------------|----------|--------------|------------------------------------------|-----|
| / | Afficher une | ligne pa | 1 <b>r</b> : | Année<br>Mois                            | 0   |
|   | Début        | Fin      |              | Commande<br>Mode de règlement            | les |
|   | 2014-01-01   | 2014-0   | 5-1          | Pays de facturation<br>Pays de livraison |     |

Choix du type de synthèse des commandes

- Synthèse mensuelle : une ligne par mois puis un sous-total,
- Synthèse annuelle : une ligne par année puis un sous-total,
- Détail commandes : une ligne par commande puis un sous-total,
- Synthèse par mode de règlement : une ligne par mode de règlement puis un sous-total,
- Synthèse par pays de facturation : une ligne par pays de facturation puis un soustotal,
- Synthèse par pays de livraison : une ligne par pays de livraison puis un soustotal.

#### CHAQUE TABLEAU PROPOSE LES COLONNES SUIVANTES

- Période : le mois ou l'année suivant le tableau,
- Nb cdes : le nombre total de commandes sur la période,
- Produits

#### RouGe Services

- TTC : le montant total toutes taxes comprises des produits commandés sur la période,
- HT : le montant total hors taxes des produits commandés sur la période,
- TVA xx% : le montant total de la taxe pour le taux concerné des produits commandés sur la période,
- Frais port :
  - TTC : le montant total toutes taxes comprises des frais de port sur la période,
  - HT : le montant total hors taxes des frais de port sur la période,
  - o TVA : le montant total de la taxe des frais de port sur la période,
- Emballage :
  - TTC : le montant total toutes taxes comprises des frais d'emballage sur la période,
  - o HT : le montant total hors taxes des frais d'emballage sur la période,
  - o TVA : le montant total de la taxe des frais d'emballage sur la période,

Le tableau « Détails des commandes » dispose en plus des colonnes suivantes :

- Mode de règlement de la commande,
- Pays de livraison,
- Pays de facturation.

| Commandes    |          |             |             |                |                |        |        |       |  |
|--------------|----------|-------------|-------------|----------------|----------------|--------|--------|-------|--|
| Afficher une | ligne    | par : Année |             | <b>&gt;</b>    |                |        |        |       |  |
| Début        | F        | in Nom      | bre de comn | nandes         |                |        |        |       |  |
| 2014-01-01   | 2014     | -05-14      | 11          |                |                |        |        |       |  |
|              | <u> </u> |             |             |                |                |        |        |       |  |
|              |          | SYNT        | HESE DES C  | OMMAND         | ES - Par an    | née    |        |       |  |
|              |          |             | Produ       | lits           | Frais Port     |        |        |       |  |
| Par année    | Nb       | ттс         | нт          | TVA<br>19.60 % | TVA<br>20.00 % | ттс    | нт     | TVA   |  |
| 2014         | l 11     | 2 351,70 €  | 1 964,60 €  | 285,43€        | 101,67€        | 41,85€ | 34,99€ | 6,86€ |  |
| Т            | DTAL     | 2 351,70 €  | 1 964,60 €  | 285,43€        | 101,67 €       | 41,85€ | 34,99€ | 6,86€ |  |

Synthèse annuelle

| 🔒 Com                        | nman | des       |              |                |                |            |         |        |  |
|------------------------------|------|-----------|--------------|----------------|----------------|------------|---------|--------|--|
| fficher une ligne par : Mois |      |           |              |                |                |            |         |        |  |
| Début                        |      | Fin       | Nombre de co | mmandes        | ]              |            |         |        |  |
| 2014-01-                     | 01 2 | 014-05-14 | 11           |                |                |            |         |        |  |
|                              |      | S         |              | COMMAN         | DES - Pari     | mois       |         |        |  |
|                              |      |           | Produ        | lits           |                | Frais Port |         |        |  |
| Mois                         | Nb   | ттс       | нт           | TVA<br>19.60 % | TVA<br>20.00 % | ттс        | нт      | TVA    |  |
| 2014-01                      | 6    | 1 542,70  | € 1 289,88 € | 252,82 €       | 0,00€          | 0,00€      | 0,00€   | 0,00€  |  |
| 2014-03                      | 3    | 250,00    | € 208,33€    | 0,00€          | 41,67 €        | 25,11€     | 20,99€  | 4,12 € |  |
| 2014-05                      | 2    | 559,00    | € 466,39€    | 32,61 €        | 60,00€         | 16,74€     | 14,00 € | 2,74€  |  |
| то                           | TAL  | 2 351,70  | € 1 964,60 € | 285,43 €       | 101,67 €       | 41,85€     | 34,99€  | 6,86€  |  |

Synthèse mensuelle

#### RouGe Services

🔥 Commandes

| Afficher une ligne par : | Commande | $\checkmark$ |
|--------------------------|----------|--------------|
|                          |          |              |

 Début
 Fin
 Nombre de commandes

 2014-01-01
 2014-05-14
 11

|     |            |                     |            | DETAIL D       | ES COMMA       | NDES   |        |        |        |       |       |
|-----|------------|---------------------|------------|----------------|----------------|--------|--------|--------|--------|-------|-------|
|     |            | Produits Frais Port |            |                | Mode           | Dava   | Dave   |        |        |       |       |
| Num | Date       | TTC                 | HT         | TVA<br>19.60 % | TVA<br>20.00 % | TTC    | HT     | TVA    | reg.   | fact. | livr. |
| 2   | 2014-01-08 | 457,10€             | 382,19€    | 74,91€         | 0,00€          | 0,00€  | 0,00€  | 0,00€  | Chèque | FR    | FR    |
| 3   | 2014-01-08 | 189,05€             | 158,07€    | 30,98 €        | 0,00€          | 0,00€  | 0,00€  | 0,00€  | CB     | FR    | FR    |
| 4   | 2014-01-08 | 79,00€              | 66,05€     | 12,95€         | 0,00€          | 0,00€  | 0,00€  | 0,00€  | Chèque | FR    | FR    |
| 6   | 2014-01-08 | 141,55€             | 118,35€    | 23,20€         | 0,00€          | 0,00€  | 0,00€  | 0,00€  | CB     | FR    | FR    |
| 7   | 2014-01-08 | 199,00€             | 166,39€    | 32,61€         | 0,00€          | 0,00€  | 0,00€  | 0,00€  | Chèque | FR    | FR    |
| 8   | 2014-01-08 | 477,00€             | 398,83€    | 78,17€         | 0,00€          | 0,00€  | 0,00€  | 0,00€  | PayPal | FR    | FR    |
| 9   | 2014-03-18 | 120,00€             | 100,00€    | 0,00€          | 20,00€         | 8,37€  | 7,00€  | 1,37€  | PayPal | FR    | FR    |
| 10  | 2014-03-18 | 70,00€              | 58,33€     | 0,00€          | 11,67€         | 8,37€  | 7,00€  | 1,37 € | Chèque | FR    | FR    |
| 11  | 2014-03-18 | 60,00€              | 50,00€     | 0,00€          | 10,00€         | 8,37€  | 7,00€  | 1,37 € | CB     | FR    | FR    |
| 12  | 2014-05-14 | 199,00€             | 166,39€    | 32,61€         | 0,00€          | 8,37€  | 7,00€  | 1,37 € | PayPal | US    | FR    |
| 13  | 2014-05-14 | 360,00€             | 300,00€    | 0,00€          | 60,00€         | 8,37€  | 7,00€  | 1,37 € | Chèque | FR    | FR    |
|     | TOTAL      | 2 351,70 €          | 1 964,60 € | 285,43€        | 101,67€        | 41,85€ | 34,99€ | 6,86€  |        |       |       |

## Détail des commandes

| 🔔 Con      | nmanc    | les       |      |              |                |                |          |           |       |
|------------|----------|-----------|------|--------------|----------------|----------------|----------|-----------|-------|
| Afficher u | ine ligr | e par : N | lode | de règlement | ~              |                |          |           |       |
| Début      | :        | Fin       | Nor  | nbre de com  | mandes         |                |          |           |       |
| 2014-01-   | 01 20    | 14-05-14  |      | 11           |                |                |          |           |       |
|            |          | 0)/11711  |      |              |                |                |          | -4        |       |
|            |          | SYNIH     | ESE  | DESCOMMA     | ANDES - Pa     | ar mode de     | regiemei | nt        |       |
| Mode       | NIS      |           |      | Produ        | its            |                | F        | rais Port |       |
| reg.       | Cdes     | тт        | 0    | нт           | TVA<br>19.60 % | TVA<br>20.00 % | ттс      | нт        | TVA   |
| СВ         | 3        | 390       | ,60€ | 326,42 €     | 54,18€         | 10,00€         | 8,37 €   | 7,00€     | 1,37€ |
| Chèque     | Ę        | 5 1 165   | ,10€ | 972,96€      | 120,47 €       | 71,67€         | 16,74 €  | 14,00€    | 2,74€ |
| PayPal     | 3        | 3 796     | ,00€ | 665,22€      | 110,78 €       | 20,00€         | 16,74€   | 14,00€    | 2,74€ |
| 1          | TOTAL    | 2 351,    | 70€  | 1 964,60 €   | 285,43 €       | 101,67 €       | 41,85€   | 34,99 €   | 6,86€ |

# Par mode de règlement

| 🔒 Co     | mma    | ndes        |       |               |                |                |           |           |        |
|----------|--------|-------------|-------|---------------|----------------|----------------|-----------|-----------|--------|
| Afficher | une li | gne par : F | ays   | de facturatio | n 🗸            |                |           |           |        |
| Déb      | ut     | Fin         | No    | mbre de cor   | nmandes        |                |           |           |        |
| 2014-0   | 1-01   | 2014-05-14  |       | 11            |                |                |           |           |        |
|          |        | CVNTU       | - 6 5 | DECCOMM       |                |                | f         |           |        |
|          |        | STNIR       | :3E   | DESCOMM       | ANDES - P      | ar pays de     | Tacturati | on        |        |
|          | NIL    |             |       | Produ         | its            |                | F         | rais Port |        |
| Pays     | Cdes   | ттс         |       | нт            | TVA<br>19.60 % | TVA<br>20.00 % | TTC       | нт        | TVA    |
| FR       | 1      | 0 2 152,7   | '0€   | 1 798,21 €    | 252,82€        | 101,67€        | 33,48 €   | 27,99€    | 5,49€  |
| US       |        | 1 199,0     | )0€   | 166,39€       | 32,61€         | 0,00€          | 8,37€     | 7,00€     | 1,37 € |
| 1        | OTAL   | 2 351,7     | )€    | 1 964,60 €    | 285,43€        | 101,67€        | 41,85€    | 34,99€    | 6,86€  |

Par pays de facturation

#### RouGe Services

| 🔥 Co<br>(fficher | <mark>mman</mark><br>une lig | des<br>ne par : P | ays de livraison | >              |                |            |           |       |
|------------------|------------------------------|-------------------|------------------|----------------|----------------|------------|-----------|-------|
| Débu             | ıt                           | Fin               | Nombre de co     | mmandes        |                |            |           |       |
| 2014-01          | 1-01 2                       | 014-05-14         | 11               |                | 1              |            |           |       |
|                  |                              | SYNTH             | ESE DES COM      | MANDES -       | Par pays d     | e livraiso | n         |       |
|                  | Nb                           |                   | Prod             | uits           |                | F          | rais Port |       |
| Pays             | Cdes                         | ттс               | нт               | TVA<br>19.60 % | TVA<br>20.00 % | ттс        | HT        | TVA   |
| FR               | 11                           | 2 351,7           | 0€ 1 964,60€     | 285,43€        | 101,67€        | 41,85€     | 34,99€    | 6,86€ |
| Т                | OTAL                         | 2 351,70          | )€ 1 964,60€     | 285,43€        | 101,67€        | 41,85€     | 34,99€    | 6,86€ |

| Par p | oays | de | livra | ison |
|-------|------|----|-------|------|
|-------|------|----|-------|------|

## IDENTIFICATION DES ERREURS

Il peut arriver que les données en base ne sont pas intègres. Cela peut se produire suite à une mise à jour qui se serait mal passée, une manipulation manuelle dans la base de données ou encore un problème de synchronisation avec un module de paiement externe.

Pour identifier tous ces cas-là, lorsque le calcul montant HT + montant TVA ne correspond pas au montant TTC, les valeurs de TVA s'afficheront en rouge pour attirer votre attention :

|     |            |                     |                     | DETA               | IL DES C       | OMMANDE        |                       |
|-----|------------|---------------------|---------------------|--------------------|----------------|----------------|-----------------------|
|     | Data       |                     | Pi                  | oduits             |                |                |                       |
| Num | commande   | ттс                 | HT                  | TVA<br>2.10 %      | TVA<br>5.50 %  | TVA<br>19.60 % |                       |
| 3   | 2013-12-27 | 150,00€             | 150,00€             |                    |                |                |                       |
| 4   | 2013-12-27 | 438,00€             | 366,22€             |                    |                | 71,78€         |                       |
| 5   | 2013-05-27 | <del>821,00 €</del> | <del>804,11 €</del> | <del>16,89 €</del> |                |                |                       |
| 6   | 2013-06-27 | 1 639,99 €          | 1 608,22 €          | 33,78€             |                |                | 33.78 € au<br>de 33.7 |
| 7   | 2013-12-03 | 360,00 €            | 324,58 €            |                    | <u>11,00 €</u> | 24,42 €        |                       |

Affichage des erreurs

Si néanmoins, vous préférez ne pas mettre en évidence ces erreurs, vous pouvez choisir d'afficher les valeurs erronées en noir à l'aide de la liste déroulante :

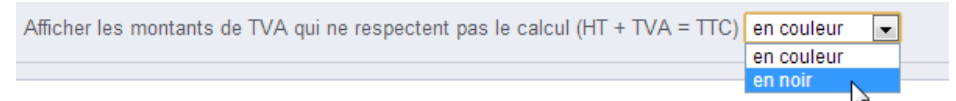

Choix du mode d'affichage des erreurs

# LES AVOIRS

Les avoirs de type « remboursement partiel » et « retour produits » sont pris en compte.

Si des avoirs ont été faits sur la période, une zone viendra s'ajouter automatiquement à la suite du tableau des commandes :

| ٦       | TOTAL | 2 351,70 € | 1 964,60 € | 285,43 € | 101,67 € | 41,85€  | 34,99 € | 6,86€  |
|---------|-------|------------|------------|----------|----------|---------|---------|--------|
| PayPal  | 3     | 796,00€    | 665,22€    | 110,78 € | 20,00€   | 16,74€  | 14,00 € | 2,74€  |
| Cileque | 3     | 1103,10 €  | 512,50 €   | 120,47 € | 11,01 €  | 10,14 6 | 14,00 € | 2,14 € |

| 🦺 A\   | /oirs    |         |              |          |           |                |                |         |           |         |
|--------|----------|---------|--------------|----------|-----------|----------------|----------------|---------|-----------|---------|
| Déb    | ut       | in      | Nombre d'av  | oirs     |           |                |                |         |           |         |
| 2014-0 | 1-01 201 | 4-05-14 | 3            |          |           |                |                |         |           |         |
|        |          |         |              | SYNTH    | ESE DES A | VOIRS          |                |         |           |         |
|        | Avoir    | С       | ommande      |          | Prod      | uits           |                |         | Frais Por | t       |
| Num    | Date     | Nun     | n Date       | ттс      | нт        | TVA<br>19.60 % | TVA<br>20.00 % | ттс     | нт        | TVA     |
| 1      | 2014-05- | 3       | 9 2014-03-18 | -120,00€ | -100,00€  | 0,00€          | -20,00 €       | -8,37 € | -7,00€    | -1,37 € |
| 2      | 2014-05- | 4       | 8 2014-01-08 | -79,00€  | -66,05€   | -12,95€        | 0,00€          | 0,00€   | 0,00€     | 0,00€   |
| 3      | 2014-05- | 4 1     | 3 2014-05-14 | -120,00€ | -100,00€  | 0,00€          | -20,00€        | 0,00€   | 0,00€     | 0,00€   |
|        |          |         | TOTAL        | -319,00€ | -266,05€  | -12,95€        | -40,00€        | -8,37 € | -7,00€    | -1,37 € |

#### Synthèse des avoirs

Les colonnes proposées sont :

- Avoir
  - Num : le numéro de l'avoir,
  - Date : la date à laquelle l'avoir a été créé par vos soins,
  - Commande : la commande associée à l'avoir
    - Num : le numéro de la commande,
    - Date : la date de la commande (peut-être antérieure à la période d'analyse),
- Produits
  - TTC : le montant total toutes taxes comprises des produits de l'avoir,
  - HT : le montant total hors taxes des produits de l'avoir,
  - TVA xx% : le montant total de la taxe pour le taux concerné des produits de l'avoir,
- Frais port :
  - TTC : le montant total toutes taxes comprises des frais de port accordés lors de l'avoir,
  - HT : le montant total hors taxes des frais de port accordés lors de l'avoir,
  - TVA : le montant total de la taxe des frais de port accordés lors de l'avoir.

## TABLEAUX DYNAMIQUES

- Si la commande ou l'avoir affiché est associé à un taux de TVA, la colonne de ce taux est ajoutée dynamiquement,
- Si vous facturez des frais de port, les colonnes "Frais de port" s'ajouteront.
- Si vous proposez un emballage et que vous le facturez, les colonnes "Emballage" s'ajouteront.

# **EXPORT DES DONNEES**

Si vous désirez exporter les données obtenues vers un logiciel tiers (email, traitement de texte, tableur, ...), il vous suffit de procéder comme suit :

• sélectionner le tableau souhaité (du titre jusqu'à la valeur en bas à droite :

|        |       | SYNTHESE   | DES COMMA  | ANDES - Pa            | ar mode de     | règleme | nt         |       |
|--------|-------|------------|------------|-----------------------|----------------|---------|------------|-------|
| Mode   | ND    |            | Produ      | its                   |                |         | Frais Port |       |
| reg.   | Cdes  | IIIC       | HI         | TVA<br>19.60 %        | TVA<br>20.00 % | IIIC    |            | TVA   |
| CB     | 3     | 390,60€    | 326,42€    | 54,18€                | 10,00€         | 8,37€   | 7,00€      | 1,37€ |
| Chèque | 6     | 2 565,10 € | 2 143,53€  | 349,90€               | 71,67€         | 25,11€  | 20,99€     | 4,12€ |
| PayPal | 3     | 796,00€    | 665,22€    | <mark>110,78</mark> € | 20,00€         | 16,74€  | 14,00 €    | 2,74€ |
| ī      | TOTAL | 3 751,70 € | 3 135,17 € | <b>514,86 €</b>       | 101,67€        | 50,22 € | 41,99€     | 8,23€ |

Sélection du tableau à exporter

- Ouvrir le logiciel de destination (MS Excel dans notre exemple),
- utiliser la commande COLLER (CTRL + V ou ≥ + V) :

|    | Α | В      | С     | D          | E          | F          | G          | н         | I          | J      |
|----|---|--------|-------|------------|------------|------------|------------|-----------|------------|--------|
| 1  |   |        |       |            |            |            |            |           |            |        |
| 2  |   |        |       | SYNTHESE   | DES COM    | MANDES - P | ar mode de | règlement |            |        |
| 3  |   | Mode   | Nb    |            | Proc       | luits      |            |           | Frais Port |        |
| 4  |   | reg.   | Cdes  | TTC        | μт         | TVA        | TVA        | TTC       | ЦΤ         | TVA    |
| 5  |   |        |       | 110        |            | 19.60 %    | 20.00 %    | 110       |            | 110    |
| 6  |   | CB     | 3     | 390,60 €   | 326,42 €   | 54,18€     | 10,00€     | 8,37 €    | 7,00€      | 1,37€  |
| 7  |   | Chèque | 6     | 2 565,10 € | 2 143,53 € | 349,90€    | 71,67€     | 25,11€    | 20,99€     | 4,12 € |
| 8  |   | PayPal | 3     | 796,00€    | 665,22€    | 110,78€    | 20,00€     | 16,74€    | 14,00€     | 2,74€  |
| 9  |   |        | TOTAL | 3 751,70 € | 3 135,17 € | 514,86 €   | 101,67 €   | 50,22€    | 41,99€     | 8,23€  |
| 10 |   |        |       |            |            |            |            |           |            |        |

Récupération des données dans Excel

En fonction du logiciel de destination, la mise en forme sera probablement conservée.

# ASSISTANCE

L'assistance que j'apporte sur ce module est exclusivement par messagerie électronique.

Aussi, pour tout besoin d'informations complémentaires à cette documentation, je vous invite à formuler votre demande via le formulaire présent dans « PrestaShop Addons » en cliquant sur le lien « Contacter le développeur » :

|                                                                                                    |                     | <b>F</b> G<br>TVA              | Module S<br>TVA         | Synthèse con                                                | nptable avec                              |
|----------------------------------------------------------------------------------------------------|---------------------|--------------------------------|-------------------------|-------------------------------------------------------------|-------------------------------------------|
|                                                                                                    | 0                   |                                |                         | Compatibilité                                               | PrestaShop v1.4.0.1 - v1.6.0.6            |
|                                                                                                    |                     |                                |                         | Licences                                                    | AJOUTER AU PANIER                         |
| RÉSENTATION INSTALLATION                                                                                                    |                     |                                |                         | INFORMATIONS                                                |                                           |
| Description                                                                                                    |                     |                                |                         | Développé par<br>Compatibilité                              | Communit<br>PrestaShop v1.4.0.1 - v1.6.0. |
| Vous devez déclarer le montant de vos différentes<br>comptable ou à l'administration fiscale ?<br>Vous voulez suivre votre chiffre d'affaires mois apré<br>Ce module est fait pour vous ! | TVA mei<br>ės mois, | nsuellement à<br>année après a | votre cabinet<br>nnée ? | Version<br>Mise à jour<br>Traductions disponit<br>Brestaßox | 04/16/1<br>Ne pout pas être installé su   |
|                                                                                                    |                     |                                |                         | 1 ( 1 ( 1 ( 1 ( 1 ( 1 ( 1 ( 1 ( 1 ( 1 (                     |                                           |